# Inspiron 24 7000 Series

# Quick Start Guide

Οδηγός γρήγορης έναρξης Skrócona instrukcja uruchomienia Краткое руководство по началу работы атריך התחלה מהירה

# 1 Set up the keyboard and mouse

Ρυθμίστε το πληκτρολόγιο και το ποντίκι Skonfiguruj klawiaturę i mysz Установите клавиатуру и мышь התקנת המקלדת והעכבר

### See the documentation that shipped with the keyboard and mouse.

# 2 Connect the power adapter and press the power button

Συνδέστε τον προσαρμογέα ισχύος και πιέστε το κουμπί λειτουργίας Podłącz zasilacz i naciśnij przycisk zasilania Подключите адаптер питания и нажмите кнопку питания חבר את מתאם החשמל ולחץ על לחצן ההפעלה

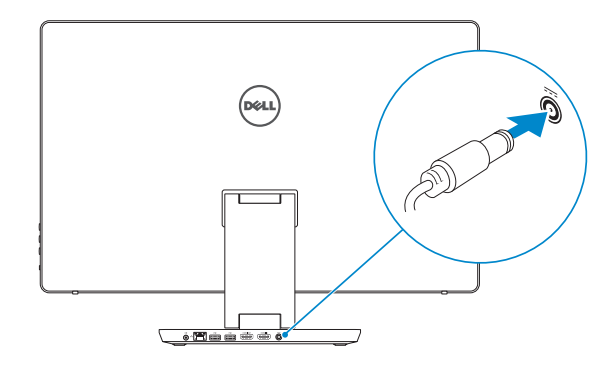

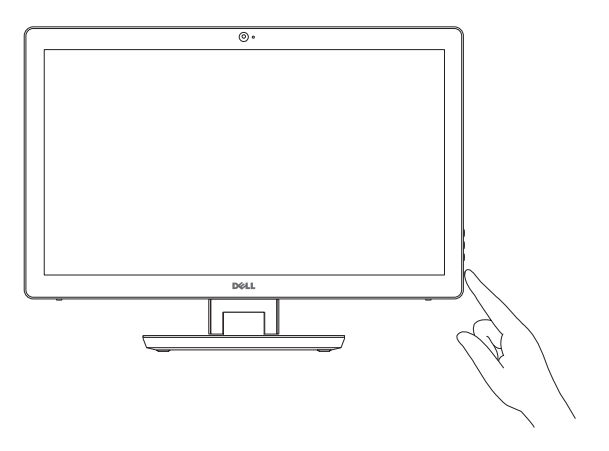

### 3 Finish Windows setup

 Τελειώστε την εγκατάσταση των Windows | Skonfiguruj system Windows

 Завершите установку Windows | הגדרת Windows

| 2000000<br>(3000-3005-00-00-3000-00-00<br>(3000-00-00-00-00-00-00-00-00-00-00-00-00 | 40-11-1,34-154<br>343-440(1,343) | eterrent |                   |
|-------------------------------------------------------------------------------------|----------------------------------|----------|-------------------|
| Derind and an Information                                                           | and which be to                  |          | The second second |
|                                                                                     |                                  |          |                   |
|                                                                                     |                                  |          |                   |
|                                                                                     |                                  |          |                   |
| Colore Control Spectral                                                             |                                  |          |                   |
|                                                                                     | 5                                | 57       |                   |

### Enable Dell updates

Evεργοποίηση ενημερώσεων της Dell Włącz funkcję aktualizacji firmy Dell Разрешите установку обновлений Dell Dell שפשר עדכונים של

|   | Lefk net connected                                |   |
|---|---------------------------------------------------|---|
| I | The second and provide to their articipations it. |   |
|   | Considers<br>To Second<br>Constant                |   |
|   | 16-5<br>4-11                                      |   |
|   |                                                   |   |
|   | A state                                           |   |
| I |                                                   |   |
| I | G                                                 | ~ |

### Connect to your network

Σύνδεση στο δίκτυό σας Nawiąż połączenie z siecią Подключитесь к сети התחבר לרשת

**NOTE:** If you are connecting to a secured wireless network, enter the password for the wireless network access when prompted.

- ΣΗΜΕΙΩΣΗ: Αν πρόκειται να συνδεθείτε σε ασφαλές ασύρματο δίκτυο, πληκτρολογήστε τον κωδικό πρόσβασης στο ασύρματο δίκτυο όταν παρουσιαστεί η σχετική προτροπή.
- UWAGA: Jeśli nawiązujesz połączenie z zabezpieczoną siecią bezprzewodową, wprowadź hasło dostępu do sieci po wyświetleniu monitu.
- ПРИМЕЧАНИЕ. В случае подключения к защищенной беспроводной сети при появлении подсказки введите пароль для доступа к беспроводной сети.
- הערה: אם אתה מתחבר לרשת אלחוטית מאובטחת, הזן את סיסמת הגישה אל הרשת 🖉 האלחוטית כאשר תתבקש לעשות זאת.

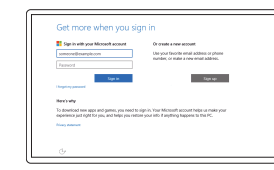

### Sign in to your Microsoft account or create a local account

Συνδεθείτε στον λογαριασμό σας στη Microsoft ή δημιουργήστε τοπικό λογαριασμό Zaloguj się do konta Microsoft albo utwórz konto lokalne

Войдите в учетную запись Microsoft или создайте локальную учетную запись היכנס לחשבון Microsoft שלך או צור חשבון מקומי

# Create recovery media

Δημιουργία μέσων αποκατάστασης | Utwórz nośnik odzyskiwania Создать диск восстановления | צור מדיית שחזור

# In Windows search, type **Recovery**, click **Create a recovery media**, and follow the instructions on the screen.

Στο πεδίο αναζήτησης στα Windows πληκτρολογήστε τη λέξη Αποκατάσταση, κάντε κλικ στην επιλογή Δημιουργία μέσου αποκατάστασης και ακολουθήστε τις οδηγίες που παρουσιάζονται στην οθόνη.

W polu wyszukiwania systemu Windows wprowadź hasło Odzyskiwanie, kliknij pozycję Utwórz nośnik odzyskiwania, a następnie wykonuj instrukcje wyświetlane na ekranie. В строке поиска Windows введите Восстановление, щелкните Создать диск восстановления системы и следуйте инструкциям на экране.

בתיבת החיפוש של Windows, הקלד שחזור, לחץ על צור מדיית שחזור, ופעל לפי ההוראות על המסך.

### Product support and manuals

Υποστήριξη και εγχειρίδια προϊόντων Pomoc techniczna i podręczniki Техническая поддержка и руководства по продуктам παιτο ματιτο μάτιες Dell.com/support Dell.com/support/manuals Dell.com/support/windows

#### Contact Dell

Eπικοινωνία με την Dell | Kontakt z firmą Dell Обратитесь в компанию Dell | Dell פנה אל

# Dell.com/contactdell

#### Regulatory and safety

Ρυθμιστικοί φορείς και ασφάλεια Przepisy i bezpieczeństwo Соответствие стандартам и технике безопасности תקנות ובטיחות

Dell.com/regulatory\_compliance

#### Regulatory model

Movτέλο κατά τους ρυθμιστικούς φορείς | Model Нормативный номер модели | דגם תקינה

### Regulatory type

Τύπος κατά τους ρυθμιστικούς φορείς | Тур Нормативный тип | וג תקינה W07C003

W07C

#### Computer model

Movτέλο υπολογιστή | Model komputera Модель компьютера | דגם מחשב Inspiron 24-7459

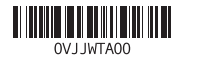

Printed in China. 2015-07

# Locate Dell apps

Eντοπισμός εφαρμογών της Dell | Zlokalizuj aplikacje firmy Dell лриложения Dell | Dell אתר את יישומי

# 

### Register your computer

Δήλωση του υπολογιστή σας | Zarejestruj komputer Зарегистрируйте компьютер | רשום את המחשב שלך

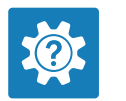

C C

Dell Help & Support 3οήθεια & υποστήριξη της Dell | Pomoc i wsparcie firmy Dell иравка и поддержка Dell | Dell עזרה ותמיכה של

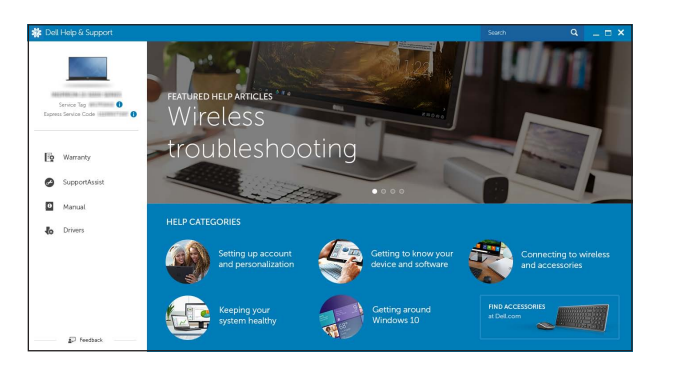

### SupportAssist Check and update your computer

Έλεγχος και ενημέρωση του υπολογιστή σας Wyszukaj i zainstaluj aktualizacje komputera Проверяйте и обновляйте компьютер בדוק ועדכן את המחשב שלך

### Features

Δυνατότητες | Funkcje | Характеристики | ло

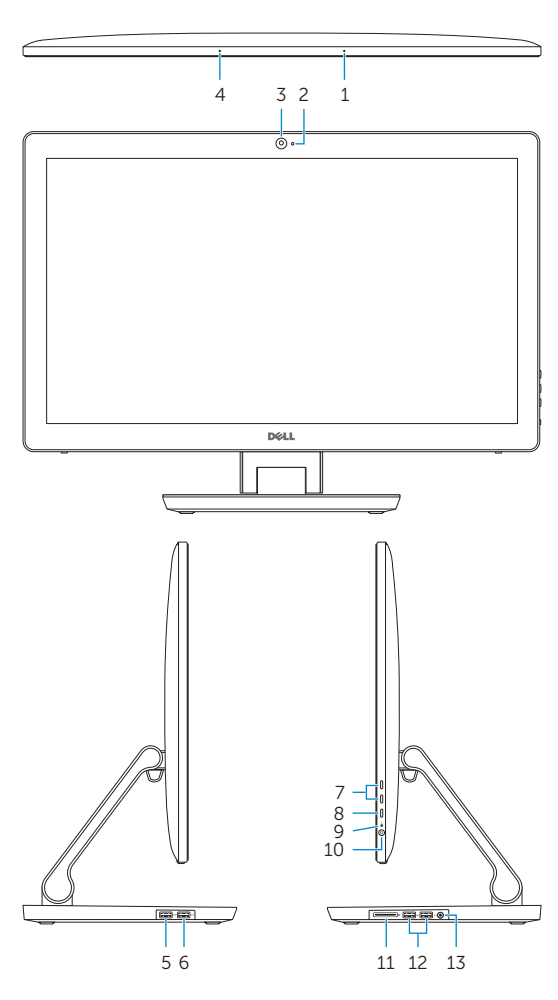

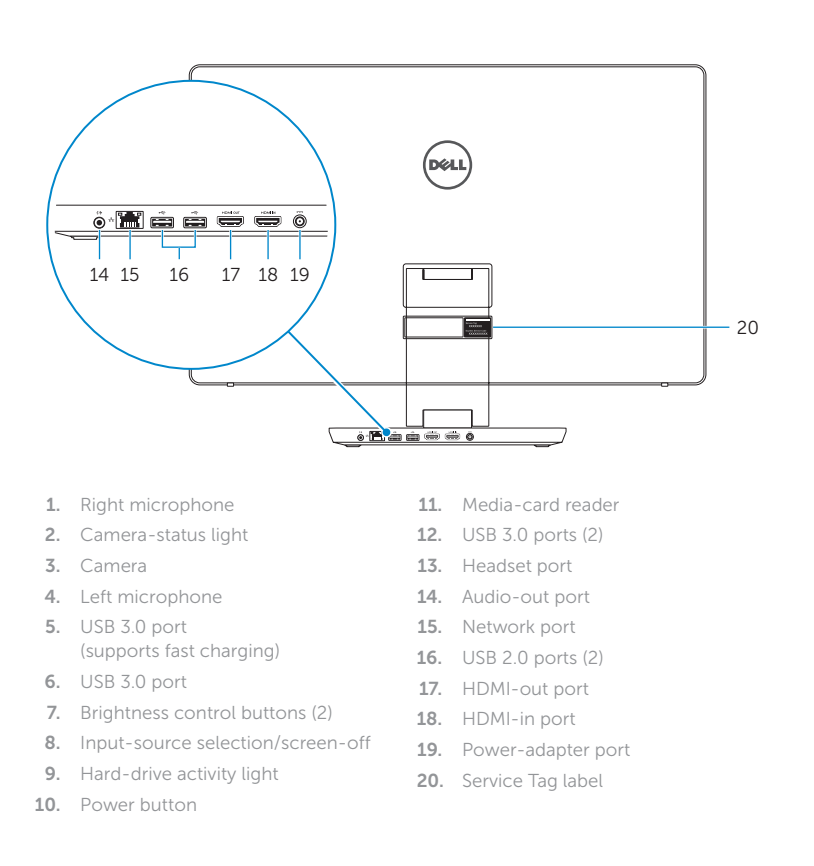

### Tilt

Kλíση | Pochylenie | Наклон | הטיה

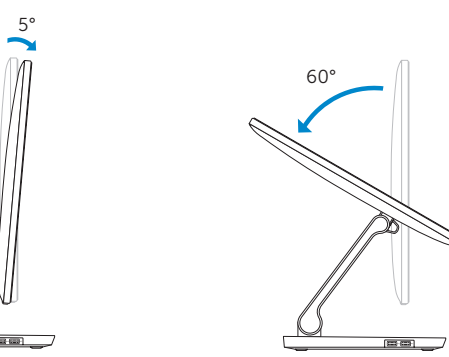

- 1. Δεξί μικρόφωνο
- 2. Λυχνία κατάστασης κάμερας
- 3. Κάμερα
- 4. Αριστερό μικρόφωνο
- 5. Θύρα USB 3.0 (υποστηρίζει ταχεία φόρτιση)
- 6. Θύρα USB 3.0
- Κουμπιά ρύθμισης φωτεινότητας (2)
- 8. Επιλογή πηγής εισόδου/ Απενεργοποίηση οθόνης
- 9. Λυχνία δραστηριότητας σκληρού δίσκου
- 10. Κουμπί λειτουργίας

- πολυμέσων 12. Θύρες USB 3.0 (2) 13. Θύρα κεφαλοσυσκευής 14. Θύρα εξόδου ήχου 15. Θύρα δικτύου
- 16. Θύρες USB 2.0 (2)
- 17. Θύρα εξόδου HDMI
- Θύρα εισόδου HDMI 19. Θύρα προσαρμογέα ισχύος

11. Μονάδα ανάγνωσης καρτών

20. Ετικέτα εξυπηρέτησης

11. Czytnik kart pamięci

- Правый микрофон
- 2. Индикатор состояния камеры
- 3. Камера
- 4. Левый микрофон
- Порт USB 3.0 (с поддержкой быстрой зарядки)
- Порт USB 3.0
- Кнопки управления яркостью (2)
- 8. Выбор источника входного сигнала/отключение дисплея
- 9. Индикатор работы жесткого диска
- 10. Кнопка питания
  - (2) USB 3.0 יציאות 12 מיקרופון ימני 13. יציאת אוזנייה 2. נורית מצב מצלמה **3**. מצלמה **14**. יציאת שמע 15. יציאת רשת 4. מיקרופון שמאלי USB 3.0 (תמיכה בטעינה מהירה)
     USB 3.0 יציאות USB 3.0 (12) USB 3.0 יציאת .6 17. יציאה של יציאת HDMI 18. יציאה של כניסת HDMI לחצני בקרת בהירות (2). 8. בחירת מקור הקלט/כיבוי המסך 19. יציאת מתאם חשמל 20. תווית תג שירות נורית פעילות של כונן קשיח
    - **10**. לחצן הפעלה

11. Устройство чтения карт памяти

12. Порты USB 3.0 (2)

14. Аудиовыход

15. Сетевой порт

16. Порты USB 2.0 (2)

17. Порт выхода HDMI

18. Порт входа HDMI

19. Гнездо адаптера питания

20. Метка обслуживания

13. Разъем для гарнитуры

11. קורא כרטיסי מדיה

### Transform

Mετασχηματισμός | Transformacja | Трансформация | המרה

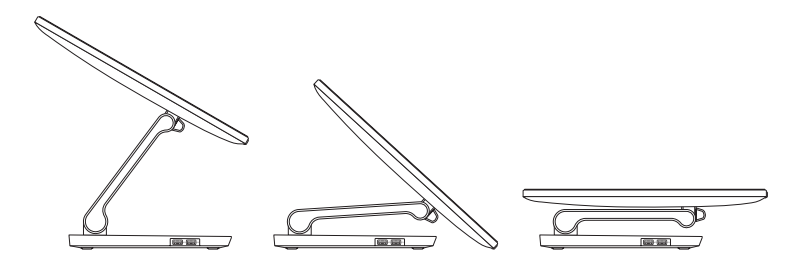

- 1. Mikrofon prawy
- 2. Lampka stanu kamery
- 3. Kamera
- 4. Mikrofon lewy
- 5. Port USB 3.0
- (z obsługą szybkiego ładowania)
- 6. Port USB 3.0
- 7. Przyciski sterowania jasnością (2)
- 8. Wybór źródła sygnału/ wyłaczenie ekranu
- 9. Lampka aktywności dysku twardego
- **10.** Przycisk zasilania

- 12. Porty USB 3.0 (2) 13. Gniazdo zestawu słuchawkowego **14.** Złącze wyjściowe audio 15. Złącze sieciowe 16. Porty USB 2.0 (2) 17. Złacze wyiściowe HDMI 18. Złącze wejściowe HDMI 19. Złacze zasilacza

- 20. Etykieta ze znacznikiem serwisowym